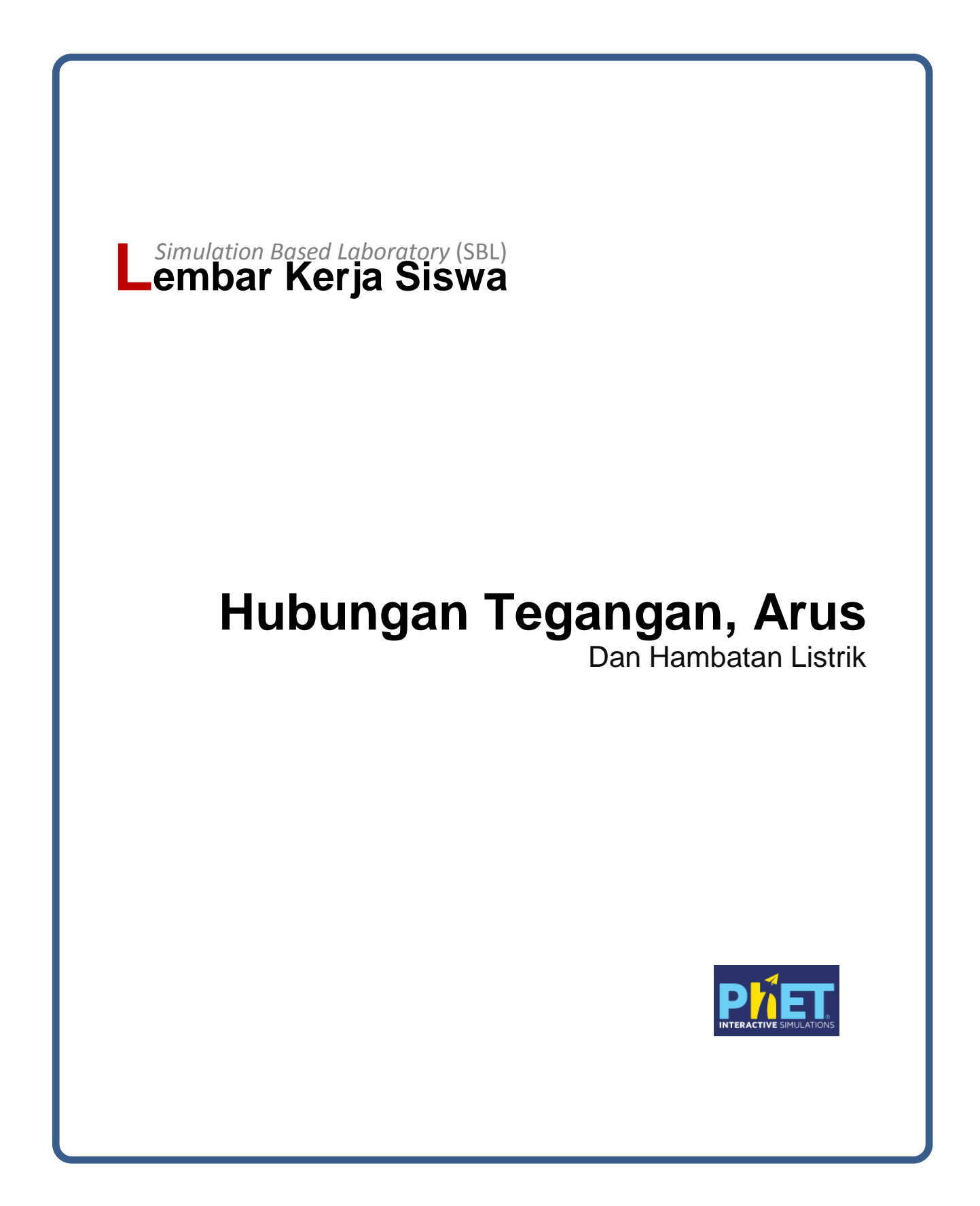

## 1. Tujuan

- a. Mengenal model eksperimen konsep secara virtual.
- b. Melatih ketrampilan analisis data dengan Microsoft excel (spreadsheet).
- c. Menentukan hubungan antara besarnya tegangan listrik dengan kuat arus listrik.
- d. Menentukan hambatan lampu pijar dengan bantuan Microsoft excel.
- e. Menggambar grafik dengan bantuan Microsoft excel.

## 2. Bahan/Alat

- a. Satu unit perangkat computer
- b. Software simulasi PhET

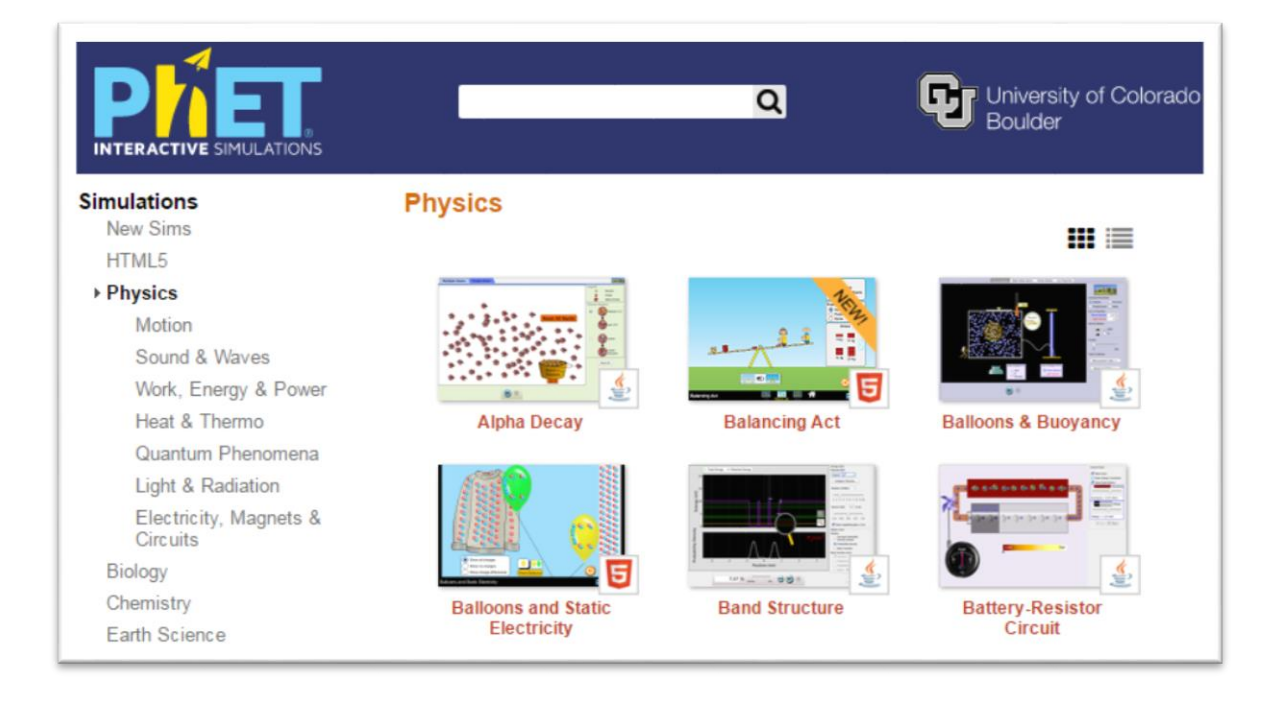

## 3. Langkah-langkah:

- a. Buka PhET Interactive Simulations.
- b. Pilih dan jalankan Circuit Construction Kit (DC only).
- c. Pada papan rangkaian susunlah seperti yang ditunjukkan pada Gambar di bawah ini.

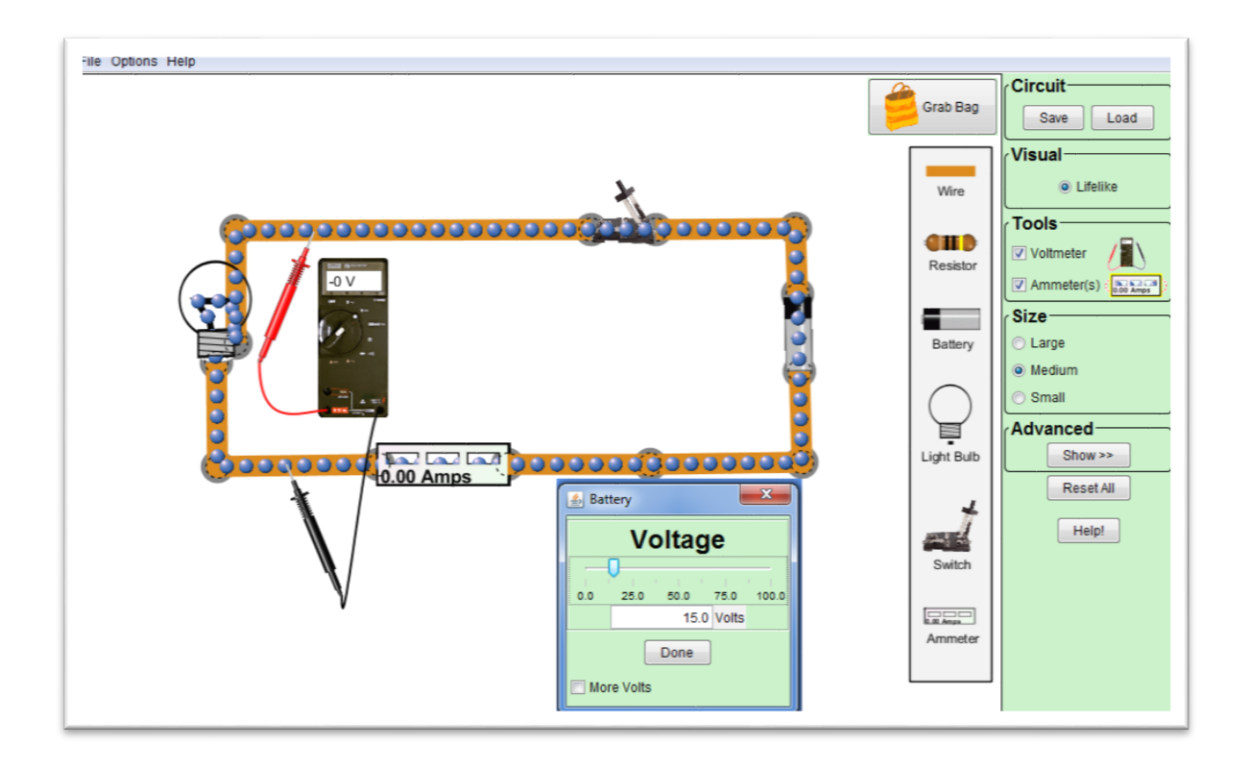

d. Lakukan pengukuran arus untuk berbagai variasi nilai tegangan, hitung dan sajikan data tersebut dalam Microsoft excel.

| No. | V (volt) | i (ampere) | V/I (volt/ampere) |
|-----|----------|------------|-------------------|
| 1.  |          |            |                   |
| 2.  |          |            |                   |
| 3.  |          |            |                   |
| 4.  |          |            |                   |
| 5.  |          |            |                   |

*c*. Dengan menggunakan Microsoft excel, buatlah grafik hubungan arus dan tegangan pada lampu pijar sesuai Hukum Ohm, pilihlah grafik tipe *"scatter chart"* 

## 4. Analisis

1) Apa hubungan antara tegangan dan arus?

:

Semakin .....arus mengalir.

2) a. Tulis hubungan antara tegangan dan arus secara matematis (hukum ohm).

.....

b. Berdasarkan pada Hukum Ohm, perbandingan V/I menyata apa dalam eksperimen ini?

.....

3) Rumuskan definisi operasional untuk hambatan itu berdasarkan eksperimen tersebut.

Kesimpulan : Kesimpulan apa yang dapat dibuat?

.....